## 新規設定

「メール」を起動してください。

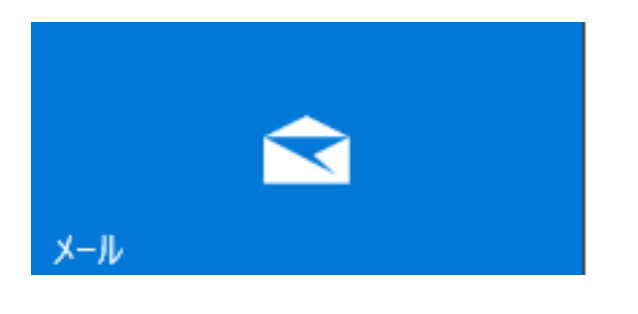

「ようこそ」の画面が表示します。
 「アカウントの追加」をクリックしてください。

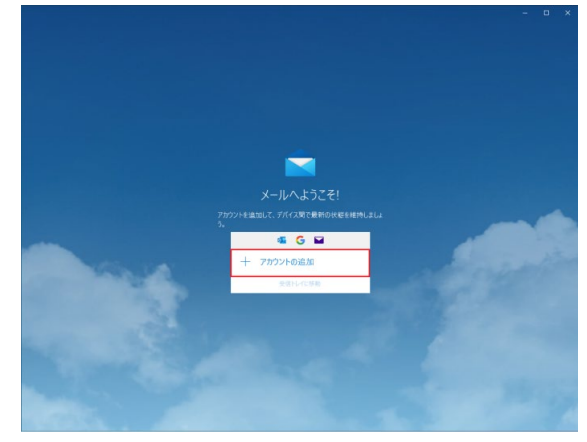

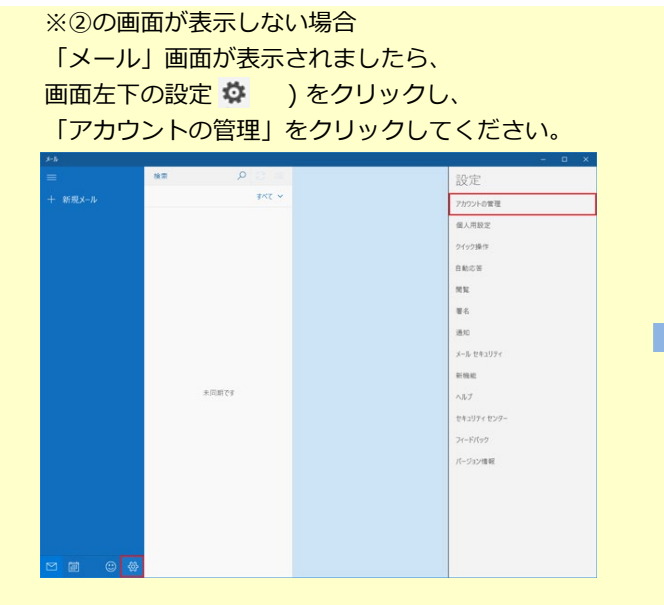

「アカウントの追加」をクリックしてください。

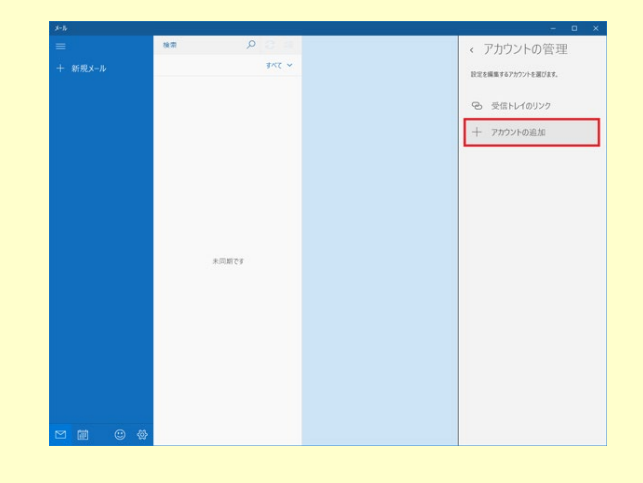

「アカウントの追加」の画面が表示します。
 「詳細設定」をクリックしてください。

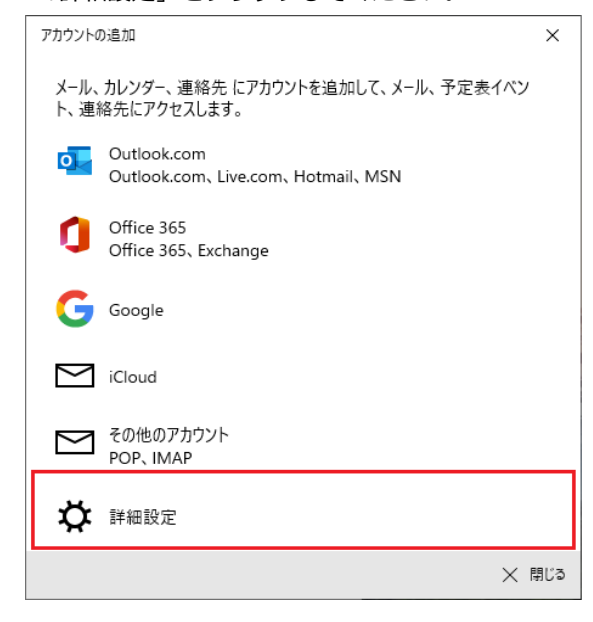

④ 「詳細設定」の画面が表示します。

「インターネットメール」をクリックしてください。

| アカウントの追加                                                                          | ×  |
|-----------------------------------------------------------------------------------|----|
| 詳細設定<br>セットアップするアカウントの種類を選択します。不明な場合は、サービス ブ<br>ロバイダーに確認してください。                   | 2  |
| Exchange ActiveSync<br>Exchange、および Exchange ActiveSync を使用するその他のアカウントが含まれま<br>す。 |    |
| <b>インターネット メール</b><br>POP または IMAP アカウントを使用すると、Web ブラウザーでメールを表示できます。              |    |
|                                                                                   |    |
|                                                                                   |    |
|                                                                                   |    |
| × +172                                                                            | セル |

1 / 6 ページ

⑤ 「インターネットメールアカウント」の画面が表示します。設定情報を入力します。

| アカウントの追加                                   | ×                                                                                            |
|--------------------------------------------|----------------------------------------------------------------------------------------------|
| インターネット メール アカウント                          |                                                                                              |
| メール アドレス                                   | <ul> <li>● メールアドレス : メールアドレス</li> </ul>                                                      |
|                                            |                                                                                              |
| コーザー名                                      | ● ユーリー名 : POPユーリー名<br>例) btm00000                                                            |
|                                            |                                                                                              |
| 例: kevinc、kevinc@contoso.com、domain¥kevinc | ● パスワード : POPパスワード                                                                           |
| パスワード                                      | ● アカウント名 : POPユーザー名<br>例) btm00000                                                           |
| アカウント名                                     | ● この名前を使用してメッセージを送信: お名前を入力                                                                  |
|                                            | ● 受信メールサーバー:pop3.infonia.net                                                                 |
| この名前を使用してメッセージを送信                          | POPサーバー名                                                                                     |
| 721                                        |                                                                                              |
| 受信メール サーバー                                 |                                                                                              |
| pop3.infonia.net                           | ● メール送信(SMTP)サーバー : post.infonia.net                                                         |
| アカウントの種類                                   | SMTPサーバー名                                                                                    |
| IMAP4                                      | ✓ ● 送信サーバーは認証が必要:チェック有                                                                       |
| メールの送信 (SMTP) サーバー                         |                                                                                              |
| post.infonia.net                           | <ul> <li>● メールの送信にユーサー名とハスリードを使う: チェック無</li> </ul>                                           |
| ✔ 送信サーバーには、認証が必要です                         | <ul> <li>送信サーバーのユーザー名:SMTP認証ユーザー(アカウント)名</li> <li>例) btm0000@be.to POPユーザー名@be.to</li> </ul> |
| □ 送信メールに同じユーザー名とパスワードを使用する                 |                                                                                              |
| 送信サーバーのユーザー名                               | ● 医信 9 7 0 0 (スク P Sin Aon (スク P * * POPバスワードと同じです。                                          |
|                                            |                                                                                              |
| 例: kevinc、kevinc@contoso.com、domain¥kevinc | ● 受信メールにSSLを使う:チェック有                                                                         |
| 送信サーバーのパスワード                               | ● 送信メールにSSLを使う:チェック有                                                                         |
| ✓ 受信メールには SSL が必要                          | ● 入力後、「サインイン」をクリックしてください。                                                                    |
| ✓ 送信メールには SSL が必要                          |                                                                                              |
| ✓ サインイン >                                  | く キャンセル                                                                                      |

⑥ 完了」の画面が表示します。「完了」をクリックしてください。以上で設定完了です。

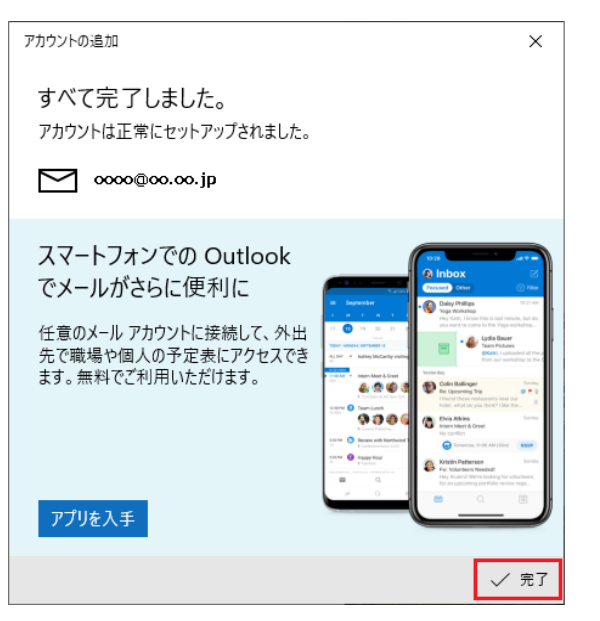

\* このメールソフトは、IMAPご利用ください。 サーバーにメールのコピーが残ります。

サーバーにあるメールを消す場合は、のウェブメールにて削除してください。 https://webmail.infonia.net/

## ① 「メール」を起動してください。

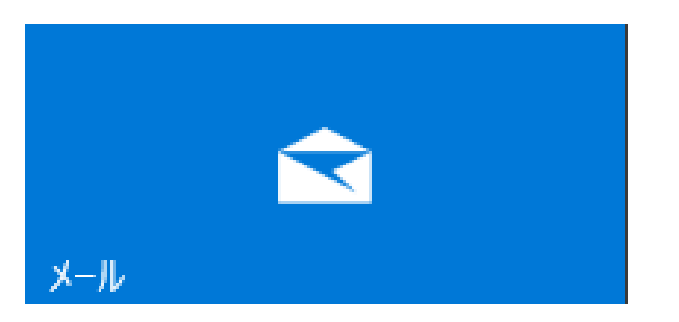

② 「アカウント」→アカンウト管理→「アカウント」クリックします。

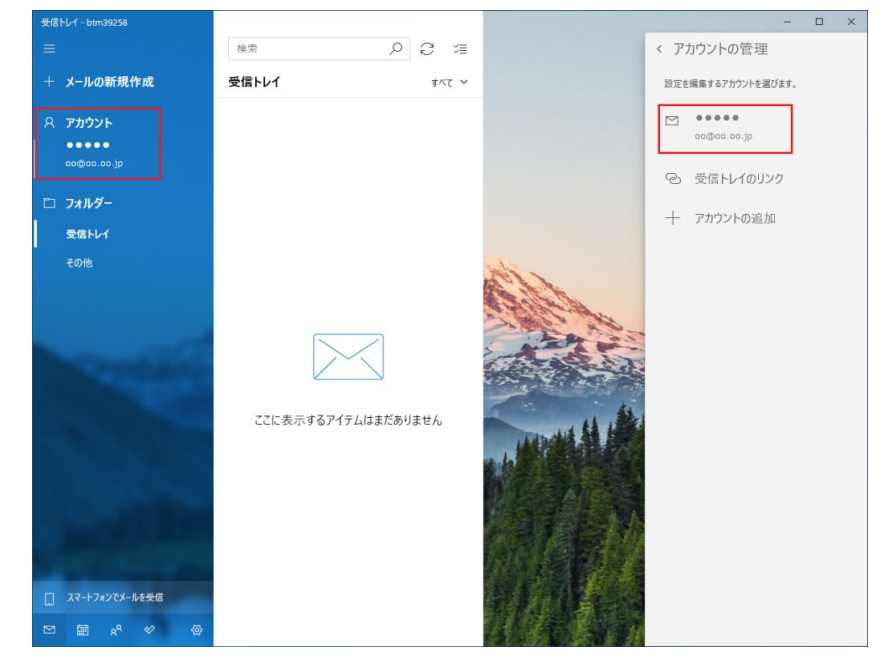

③ 「アカウントの設定」の画面が表示します。「メールボックスの同期設定を変更」をクリックしてください。

| アカウントの設定                                 | ×     |
|------------------------------------------|-------|
| ●●●●アカウントの設                              | 定     |
| 🗹 000@00.00.jp                           |       |
| ユーザー名                                    |       |
|                                          |       |
| パスワード                                    |       |
| •••••                                    | ••    |
| アカウント名<br>POPユーザー名                       |       |
| メールボックスの同期設定を変更<br>コンテンツを同期するためのオブションです。 | ]     |
| アカウントの削除<br>このアカウントをデバイスから削除します。         |       |
|                                          |       |
|                                          |       |
| 保存                                       | キャンセル |
|                                          |       |

④ 「同期設定」の画面が表示します。「メールBOXの詳細設定」をクリックしてください。

| アカウントの設定                                                                                    | ×      |  |
|---------------------------------------------------------------------------------------------|--------|--|
| ●●●●の同期設定                                                                                   |        |  |
| 新しいメールをダウンロードする頻度                                                                           |        |  |
| 使用状況に応じて                                                                                    | ~      |  |
| ー<br>1 日に大量のメールを受け取っている場合でも、数日に一度しかアカ・<br>チェックしない場合でも、状況に応じて同期設定を変更して、データ通<br>とバッテリーを節約します。 |        |  |
| 現在の同期間隔: アイテムの受信時                                                                           |        |  |
| ✓ 常にメッセージ全体とインターネット画像をダウンロードする                                                              |        |  |
| ダウンロードするメールの期間                                                                              |        |  |
| 過去 3 か月間                                                                                    | $\sim$ |  |
| この名前を使用してメッセージを送信                                                                           |        |  |
| テスト                                                                                         |        |  |
| 同期オプション                                                                                     |        |  |
| メール                                                                                         |        |  |
| <b>()</b> オン                                                                                |        |  |
| メールボックスの詳細設定<br>受信および送信メール サーバーの情報                                                          |        |  |
| 完了                                                                                          | キャンセル  |  |
|                                                                                             |        |  |

⑤ 「詳細設定」の画面が表示します。

| アカウントの設定 ×                                 |  |  |
|--------------------------------------------|--|--|
| ●●●●の同期設定                                  |  |  |
| 受信メール サーバー                                 |  |  |
| pop3.infonia.net:993:1                     |  |  |
| 送信 (SMTP) メール サーバー                         |  |  |
| post.infonia.net:465:1                     |  |  |
| ✔ 送信サーバーは認証が必要                             |  |  |
| □ メールの送信に同じユーザー名とパスワードを使う                  |  |  |
| 送信サーバーのユーザー名                               |  |  |
| SMTP認証ユーザー(アカウント)名                         |  |  |
| 例: kevinc、kevinc@contoso.com、domain¥kevinc |  |  |
| 送信サーバーのパスワード                               |  |  |
| ●●●●●●●●●●●●●●●● SMTP AUTHパスワード            |  |  |
| ✓ 受信メールに SSL を使う                           |  |  |
| ✓ 送信メールに SSL を使う                           |  |  |
| 完了キャンセル                                    |  |  |

- 受信メールサーバー: pop3.infonia.net:993:1
   POPサーバー名:993:1 (ポート番号)
- メール送信(SMTP)サーバー : post.infonia.net:465:1
   SMTPサーバー名+:465:1 (ポート番号)
- 送信サーバーは認証が必要:チェック有
- メールの送信にユーザー名とパスワードを使う: チェック無
- 送信サーバーのユーザー名: SMTP認証ユーザー(アカウント)名
   例) btm0000@be.to POPユーザー名@be.to
- 送信サーバーのパスワード: SMTP AUTHパスワード \*POPバスワードと同じです。
- 受信メールにSSLを使う:チェック有
- 送信メールにSSLを使う:チェック有
- 入力後、「完了」をクリックしてください。

| アカウントの設定 ×                               |       |  |
|------------------------------------------|-------|--|
| ●●●●アカウントの設                              | 定     |  |
|                                          |       |  |
|                                          |       |  |
| ユーリー名                                    |       |  |
|                                          |       |  |
| パスワード                                    |       |  |
| •••••                                    | ••    |  |
| アカウント名                                   |       |  |
| POPユーザー名                                 |       |  |
| メールボックスの同期設定を変更<br>コンテンツを同期するためのオプションです。 |       |  |
| アカウントの削除<br>このアカウントをデバイスから削除します。         |       |  |
|                                          |       |  |
|                                          |       |  |
|                                          |       |  |
|                                          |       |  |
| 保存                                       | キャンセル |  |

以上です。

\* このメールソフトは、IMAPご利用ください。 サーバーにメールのコピーが残ります。

サーバーにあるメールを消す場合は、のウェブメールにて削除してください。 https://webmail.infonia.net/